## **UNISEPE-EAD – GRADUAÇÃO DIGITAL**

MANUAL DO ALUNO – CADASTRO NO PORTAL E ACESSO

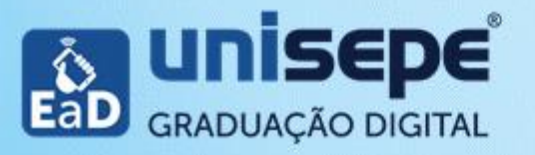

O objetivo deste manual é mostrar para você como se cadastrar no ambiente virtual de ensino e, posteriormente, acessá-lo, auxiliando-o na superação de qualquer dificuldade que possa surgir.

Contudo, se houver alguma dúvida, saiba que você nunca estará sozinho, a equipe UNISEPE-EAD – Graduação Digital sempre permanecerá disponível para atendê-lo nessa jornada, por meio de vários canais de comunicação.

Scontatos podem ser visualizados por meio do link portal.unisepe.com.br/ead/atendimento/

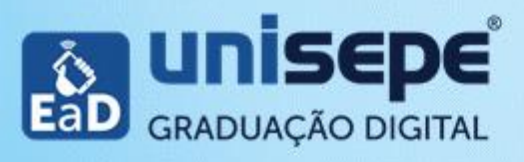

A UNISEPE está em contato com diversas plataformas e ferramentas, que serão constantemente atualizadas, a fim de lhe assegurar uma navegação segura.

O portal proporciona a comunicação entre alunos, docentes, tutores. E também possibilita o acompanhamento das atividades, notas, fóruns, conteúdos pedagógicos; assim como, o acesso ao painel financeiro entre outros recursos.

O portal atenderá, por meio das tecnologias audiovisuais, individualmente, as suas necessidades durante a formação acadêmica.

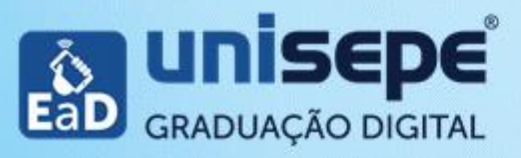

## **CADASTRO PORTAL**

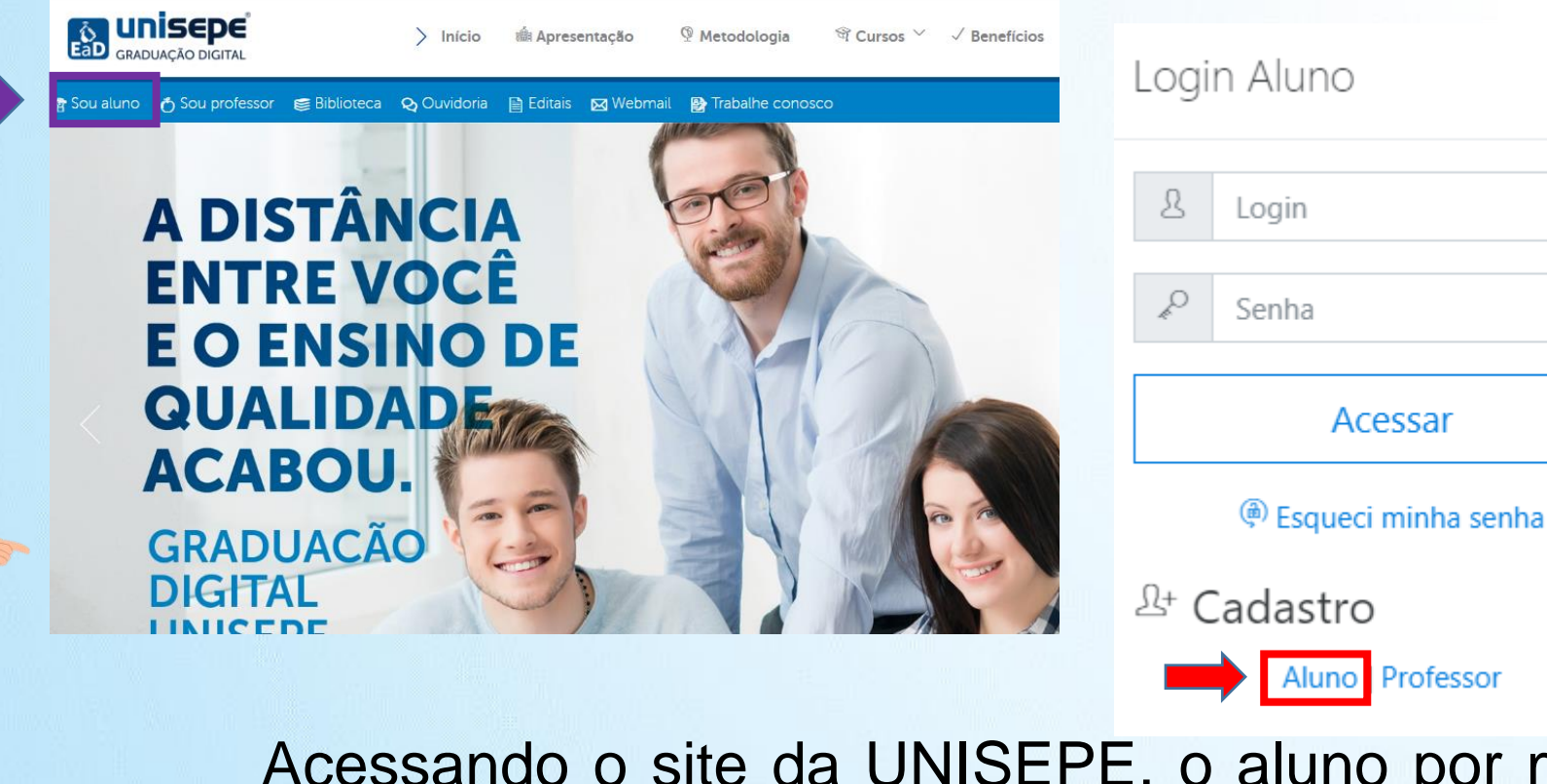

|    | unican          |     |
|----|-----------------|-----|
| E  | UIISEP          | 3   |
| AI | GRADUAÇÃO DIGIT | EaD |
| 1  | GRADUAÇÃO DIGIT | EaD |

Acessando o site da UNISEPE, o aluno por meio do menu de navegação acessará o link Sou aluno, onde será exibido o formulário de login, assim como o link para o cadastro. Clique no link Aluno na seção "Cadastro".

 $\times$ 

Acessar

Aluno Professor

## **CADASTRO PORTAL**

Ao clicar em "Aluno", na seção de cadastro, conforme passo anterior, o formulário ao lado será exibido.

- Preencha os campos com seus dados: Registro Acadêmico; CPF; Data de Nascimento; E-mail; Senha e Confirme a senha.
- Os dados devem ser os mesmos que foram cadastrados em sua matrícula.
- Confirme se os seus dados estão certos e continue o processo de cadastro.
- Caso não apareça a tela de confirmação de cadastro, procure a secretaria para a atualização ou alteração de seus dados.

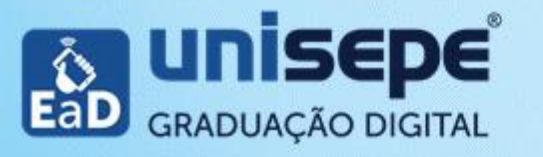

| Cadastro de Senha Aluno               |                                               |  |
|---------------------------------------|-----------------------------------------------|--|
| Registro Acadêmico:                   | CPF:                                          |  |
| Registro Acadêmico                    | CPF                                           |  |
| Data de Nascimento:                   | Email:                                        |  |
| Data de Nascimento                    | Email                                         |  |
| Senha:                                | Confirme a senha:                             |  |
| Digite a senha                        | Confirme a senha                              |  |
| Após a confirmação do seu cadastr     | o, você Login Aluno ×                         |  |
| Após a confirmação do seu cadastr     | o, você Login Aluno ×                         |  |
| utilizando o seu registro acadêmico ( | RA), no                                       |  |
| anteriormente.                        | Acessar                                       |  |
| O formulário de "Login" se encor      | ntra no<br><sup>(@)</sup> Esqueci minha senha |  |
| Menu de Navegação no link "Sou alun   | م" <sup>L+</sup> Cadastro                     |  |

Aluno | Professor

Após efetuar o Login, você terá acesso ao Portal. O portal, como dito anteriormente, proporciona a comunicação entre alunos, docentes, tutores. E também possibilita o acompanhamento das atividades, notas, fóruns, conteúdos pedagógicos; assim como, o acesso ao painel financeiro entre outros recursos.

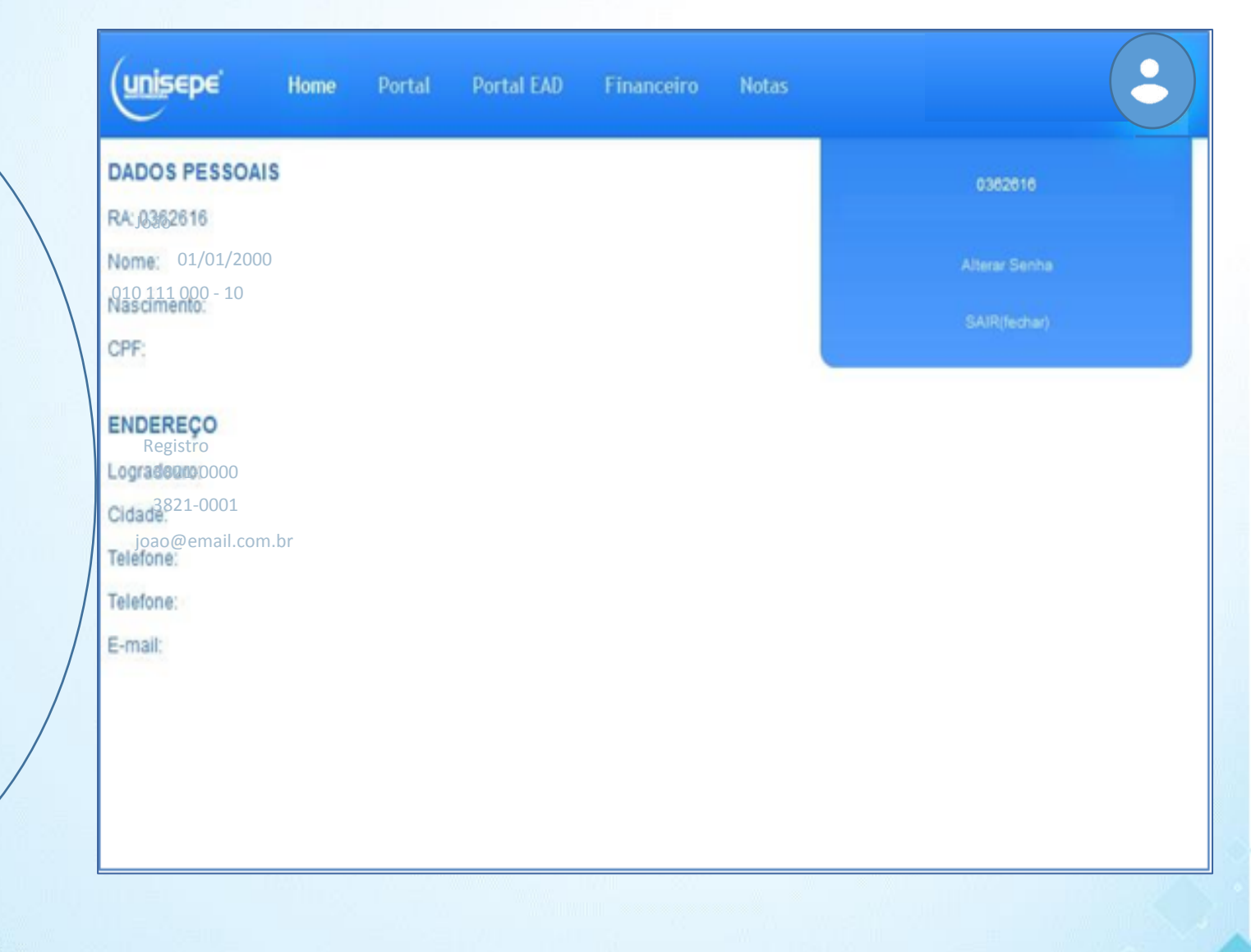

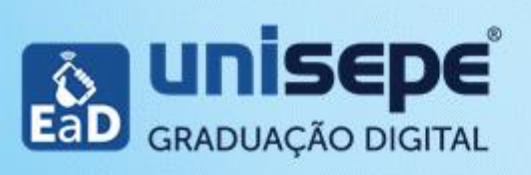

## ATÉ A PRÓXIMA.

CTE CENTRO DE TECNOLOGIA EDUCACIONAL cte@scelisul.com.br

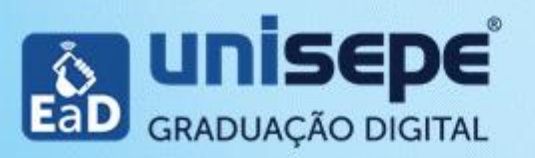